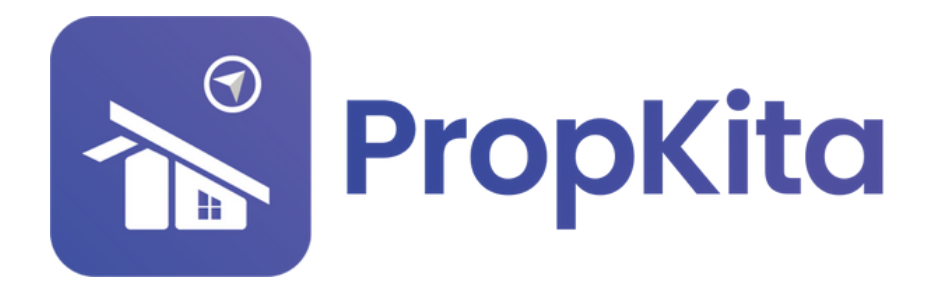

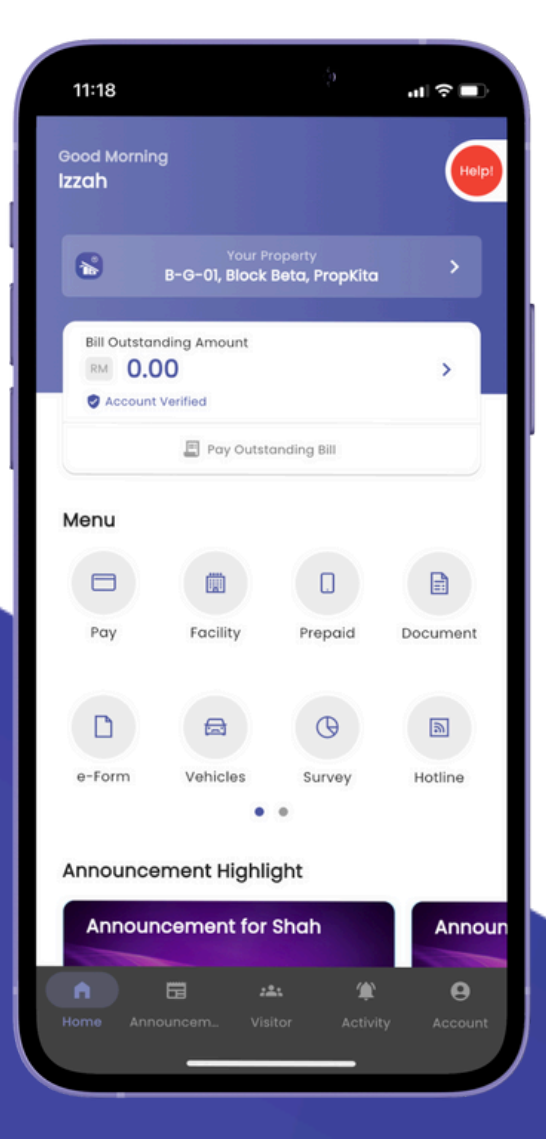

## **USER MANUAL** MANUAL PENGGUNA

## **PROPKITA APPLICATION**

## DOCUMENT

Dwibahasa

## **Tutorial 7**

Document How to find document Cara untuk mencari dokumen

| 1 |  |
|---|--|
| L |  |
|   |  |

Open the PropKita and click on "Document" button.

Buka aplikasi PropKita dan tekan butang **Document**.

h

| Bill Outston | ding Amount |             | >       | , |  |  |
|--------------|-------------|-------------|---------|---|--|--|
| C Account    | Pay Outsto  | anding Bill |         |   |  |  |
| Menu         |             |             |         |   |  |  |
|              |             |             | ¥       |   |  |  |
| Pay          | Facility    | Prepaid     | Market  |   |  |  |
|              |             | G           |         |   |  |  |
| Document     | Vehicles    | Survey      | Hotline |   |  |  |
|              | •           | •           |         |   |  |  |

**Choose which document you want to check, such as Form, Rule, Report or Others.** *Pilih dokumen yang anda mahu semak seperti borang, peraturan, laporan dan lain-lain.* 

| < Document                         |                   |
|------------------------------------|-------------------|
| Form Rule Report                   | Others            |
| Form<br>Amenity Reservation Form   | 24 May 24 8:01 AM |
| Form<br>Guest Registration Form    | 24 May 24 8:01 AM |
| Form<br>Rent Payment Authorization | 24 Moy 24 8:00 AM |
| Form<br>Maintenance Request Form   | 24 May 24 8:00 AM |
| Form<br>Lease Agreement            | 24 May 24 7:59 AM |
|                                    |                   |
|                                    |                   |
|                                    |                   |
|                                    |                   |

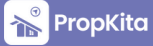